## PROPOSTA DE OPERAÇÃO DE 1 MINI CONTRATO NO PROFIT PRO:

1) Sugiro que opere pelo Módulo Day Trade.

Primeiro, entre na sua conta via web > Clica em HOME BROKER > SALDO TOTAL > Procure DAY TRADE (aparece mais à direita, conforme mostrado abaixo):

| FINANCEIRO                                                                                            |                                    |                              | ALAVANCAGEM                                                                            |           | DAY TRADE                |      |  |  |
|----------------------------------------------------------------------------------------------------|------------------------------------|------------------------------|----------------------------------------------------------------------------------------|-----------|--------------------------|------|--|--|
| Saldo em Conta (D+0) 9.221,83                                                                         |                                    |                              | Invest Flex                                                                            | 47.417,85 | Alocar Limite: 🕕         |      |  |  |
|                                                                                                    | LANÇAMENTOS FUTUROS                |                              | Razão de Enquadramento 🕕                                                               | 926,58 %  | R\$ 0,00 (\$ Alocar tudo |      |  |  |
| DATA DE LIQ.                                                                                          | ABERTURA (R\$)                     | PROJETADO (R\$) <sup>1</sup> |                                                                                        |           | Limite Alocado           | 0,00 |  |  |
| D+1                                                                                                   | -1.620,60                          | -900,60                      | 105                                                                                    |           | Margen Requerida Total   | 0,00 |  |  |
| D+2                                                                                                   | 0,00                               | 0,00                         | IOF                                                                                    | 0,00      | Custos                   | 0,00 |  |  |
| Saldo Total <sup>2</sup>                                                                              |                                    | 8.321,23                     | Juros                                                                                  | 0,00      | Lucros e prejuízos       | 0,00 |  |  |
|                                                                                                    |                                    |                              | Corretagem/Emolumentos                                                                 | 0,00      |                          | 0.00 |  |  |
| LUCROS E PREJU                                                                                        | ízos                               |                              | Ordens Abertas                                                                         | 0,00      | Entre de secondect       | 0,00 |  |  |
| Ajustes Contratos                                                                                     | Futuros                            | 0,00                         | Margem Exigida B3                                                                      | 0,00      | Fator de encerramento    | 0,00 |  |  |
| <sup>1</sup> Os valores das opera                                                                     | ções do dia não incluem os custos. |                              | Outros <sup>4</sup>                                                                    | 7.029,00  |                          |      |  |  |
| <sup>2</sup> O Saldo Total é a soma dos valores de "Saldo em Conta (D+0)" e<br>"Lançamentos Futuros". |                                    |                              | <sup>3</sup> Valores estimados.<br><sup>4</sup> Marsone do dia Subcerieão Dauteado ote |           |                          |      |  |  |

Depois, escolha um valor e clique na setinha redonda ao lado.

2) Iniciando o Processo de Atualização do ProfitPRO:

Na Plataforma, escolha a opção "BTG – Day Trade" e coloque a senha:

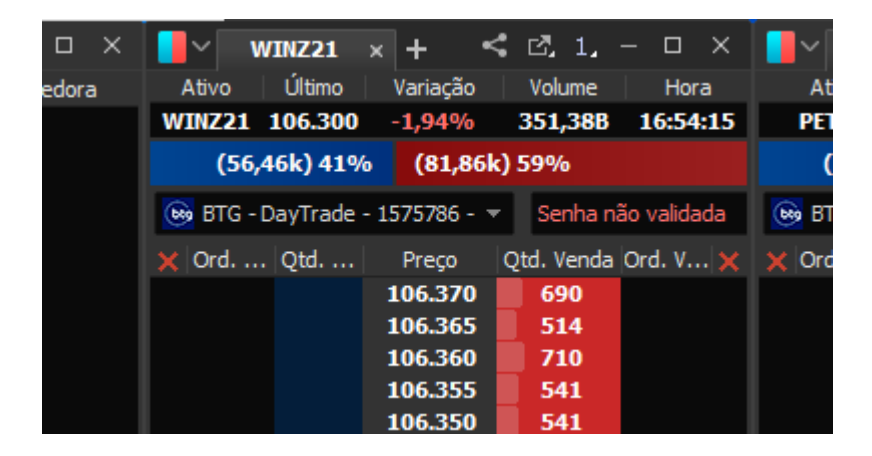

Depois, atualize sua Plataforma (para receber sempre a opção mais atualizada), clicando em ATUALIZAÇÃO DISPONÍVEL (sugiro que faça isso toda semana):

| sktop     | Janela Aju             | ıda Atualização            | Disponível              | A 🦲 کړ      | o Vivo <                          |                                |
|-----------|------------------------|----------------------------|-------------------------|-------------|-----------------------------------|--------------------------------|
| ▼<br>% 10 | INDFUT<br>06350 -1,899 | * Profit<br>% '34,61 -0,12 | tPro 5.5.1.<br>% 0,86 - | 205 0,52% 2 | 7 <b>22 PETR4</b><br>19,13 -0,75% | ▼ <mark>⊘</mark> SU<br>57,75 - |
|           |                        |                            |                         |             |                                   |                                |
| Compra    | Of. Venda              | a Negócios                 | QUL                     | Média       | VOV                               | VOC                            |
|           |                        |                            |                         |             |                                   |                                |
| .03       | 0,04                   | 5                          | 0                       | 0,04        | 40.000                            | 44.500                         |
| .76       | 0,78                   | 86                         | 1.000                   | 0,73        | 42.940                            | 40.000                         |
| ,86       | 0,87                   | 6.739                      | 0                       | 0,89        | 3.309.000                         | 5.254.000                      |
| .12       | 1,13                   | 823                        | 0                       | 1,12        | 53.800                            | 15.200                         |
| .39       | 1,40                   | 403                        | 0                       | 1,41        | 16.100                            | 800                            |

Depois, clique em Atualizar e reinicie a Plataforma:

|     | 0,01 0,01               | 0,01 0,0        | 0,00        | 0,01 0             | ž.          | 0,01 10.000 11.000 | 0.500         |               | 202,00     |  |
|-----|-------------------------|-----------------|-------------|--------------------|-------------|--------------------|---------------|---------------|------------|--|
| 90% | ×                       |                 |             |                    |             |                    |               |               | .17        |  |
| 52% | Atualização             |                 |             |                    |             |                    |               |               | × 2,00     |  |
| 08% |                         |                 |             |                    |             |                    | -             |               | i,00       |  |
| 47% | Versão Estável          | Versão Beta     | 🖉 🕢 Un      | date News - Rar    | nkina de At | ivos NASDAO e      | <u> </u>      | $\rightarrow$ | .00        |  |
| 55% |                         |                 |             |                    | g so        |                    | Assistir ma   | Compartilh    | .00        |  |
| 04% | ProfitPro 5.5           | .1.205 [BETA]   |             |                    |             |                    |               |               | 2,00       |  |
| 50% | - Fizemos algumas melh  | norias para sua |             |                    |             |                    |               |               | 9,00       |  |
| 15% | experiência ser de alta | performance.    |             |                    |             |                    | 1             |               | 5,00       |  |
| 74% |                         |                 |             |                    |             |                    |               |               | ł,00       |  |
| 45% |                         |                 |             |                    |             |                    |               |               | F,00       |  |
| 97% |                         |                 |             |                    |             |                    | \$,00         |               |            |  |
| 99% |                         |                 |             |                    |             |                    |               |               | 1,00       |  |
| 59% |                         |                 |             |                    |             |                    |               |               | 18,00      |  |
| 79% |                         |                 |             |                    |             |                    |               |               | i,00       |  |
| 50% |                         |                 |             |                    |             |                    |               |               | D,00       |  |
| 51% |                         |                 |             |                    | . \ أكم ال  |                    |               |               | 7,00       |  |
| 98% |                         |                 |             |                    |             |                    |               |               | ł,00       |  |
| 88% |                         |                 |             |                    |             |                    |               |               | 3,00       |  |
| 88% |                         |                 |             |                    |             |                    |               |               | 1,00       |  |
| 07% |                         |                 | Assistir pr | NovTela            |             |                    |               |               | 1,00       |  |
| 25% |                         |                 | Assistii no | o <b>e</b> Youlube |             |                    |               |               | 5,00       |  |
| 45% |                         |                 |             |                    |             |                    |               |               | 17,00      |  |
| 35% |                         |                 |             |                    |             | Reverter para Está | vel Atualizar | Cancelar      | 2,00       |  |
| 99% |                         |                 |             |                    |             |                    |               |               | 1,00       |  |
| 31% | 6,26 6,06               | 6,25 6,3        | 6,06        | 6,07 4.795         | 0           | 5,14 15.900 38.800 | 1.562.800     | 9.6           | 502.651,00 |  |

3) Montando a Estratégia Operacional pelo ProfitPRO:

ProfitPro Exbir Estudos Ferramentas Opções Negociação Notícias ▲ DI1F24 11,020 +1,10% Novo Gráfico Ctrl+N 11F23 625 +2,24% 🔼 Salvar Exportar CSV Máximo Mínimo Abert Exportar em Tempo Real (RTD/DDE) 0,04 0,04 0,04 Exportar Imagens 0,69 0,79 0,66 Exportar Lista de Ordens CSV 0,93 0,86 0,9 1,18 1,08 1,1 Importar Configurações 1,38 1,44 1,4 Exportar Configurações 1,86 1,77 1,83 Procurar Atualizações 2,30 2,21 2,26 2,33 2,24 2,30 Trocar Login (Ativar) 2,65 2,56 2,57 G→ Fazer Logoff 2,76 2,67 2,70 Sair 2,82 2,71 2,7 BMGB4 -0,97% 3,11 3,03 3,08 😑 ENJU3 3,36 3,08 3,30

Primeiro, clique na palavra PROFITPRO > NOVO GRÁFICO:

Depois, com o botão direito do mouse, clique em cima do gráfico e escolha a opção CHART TRADING:

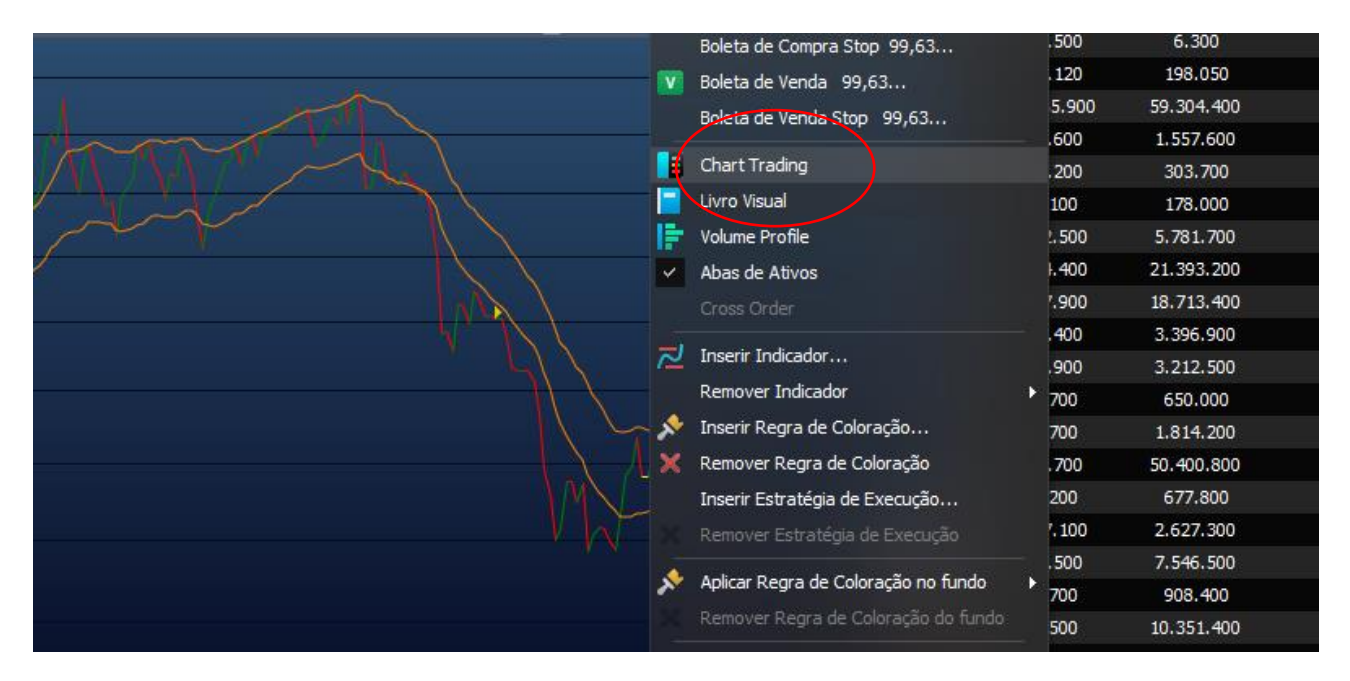

Quando aparecer essa imagem, clique na seta ao lado da Estratégia, conforme mostrado abaixo:

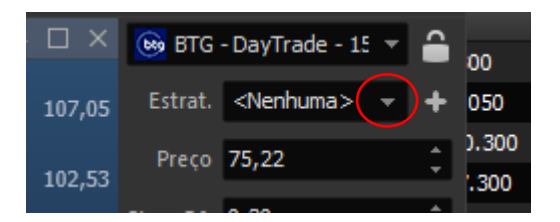

Clique em PERSONALIZADA e depois clique na Ferramenta mostrada a seguir:

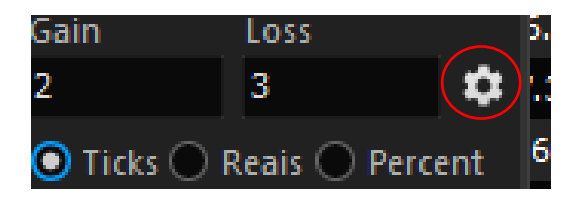

Quando aparecer a Janela "Editor de Estratégias de Negociação", sugiro que faça uma ORDEM OCO (para ganhar R\$ 3,00 ou perder R\$ 3,00, por exemplo).

Para isso, clique na opção mostrada abaixo:

| Ēd | litor de Estratégias de Neg | ociação                                                             |  |  |  |  |  |
|----|-----------------------------|---------------------------------------------------------------------|--|--|--|--|--|
|    | Estratégias                 | NoName<br>● Ticks (Padrão) - ● Fin<br>Qtd (%)   ✔ Gain<br>100,00% 2 |  |  |  |  |  |
|    | Ajuda Compartilhar          | Encerrar ordem OCO po                                               |  |  |  |  |  |

Coloque um Nome na Ordem OCO que montaremos (O nome não interfere na Operação):

| 100.00%          | 2 | 5 10 | <ine< th=""><th>nnuma&gt; 🔻</th></ine<> | nnuma> 🔻 |
|------------------|---|------|-----------------------------------------|----------|
| Criar Estratégia |   |      | >                                       | <        |
|                  |   |      |                                         |          |
| Nome:            |   |      |                                         |          |
| ORDEM_OCO        |   |      |                                         |          |
|                  |   |      |                                         |          |
|                  |   | ОК   | Cancelar                                |          |
|                  |   |      |                                         |          |
|                  |   |      |                                         |          |

Escreva da seguinte forma o Gain e Loss: Gain = 3 ; Loss = 3 ; Clique em OK e depois confirme.

| Editor de Estratégias de N | egociação                                                                                                    | ×              |
|----------------------------|----------------------------------------------------------------------------------------------------|----------------|
| Estratégias<br>ORDEM_OCO   | ORDEM_OCO*<br>Ticks (Padrão) ● Financeiro ● Percentual (%)<br>Qtd (%) ♥ Gain ♥ Loss Stop Offset Estratégia Stop<br>100,00% 3 3 10 \$ <nenhuma> ♥ €</nenhuma> |                |
| Ajuda Compartil            | Encerrar ordem OCO por Horário 🕤 00:00 💠                                                                                                    | о<br>о<br>ж ло |

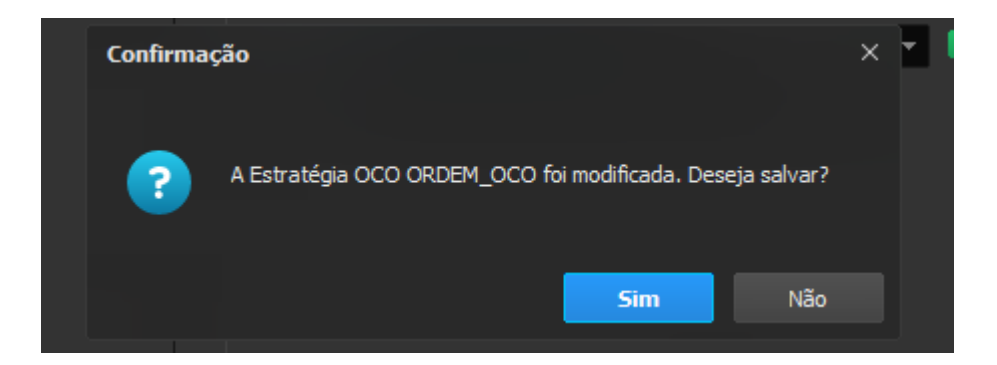

Posteriormente, a Ordem OCO aparecerá dessa forma no Chart Trading:

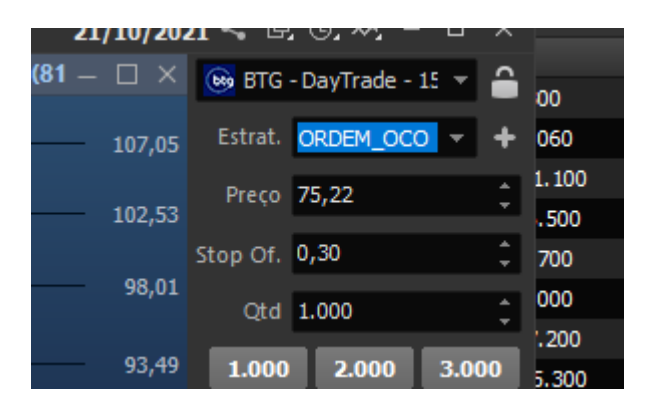

Depois, descubra o nome do contrato do Mini Índice vigente. Nesse caso, o mini contrato do índice é o WINZ21. Para aparecer o mini índice no gráfico, clique no próprio gráfico com o botão esquerdo do mouse, escreva WINZ21 e aperte "Enter":

| N    | - All                                              | -11      |                |           |             |          | n    |            | 5.800         |
|------|----------------------------------------------------|----------|----------------|-----------|-------------|----------|------|------------|---------------|
| 3nor | 🕒 Busque Ativos, Períodos ou Indicadores - Gráfico |          |                |           |             |          |      |            | ×             |
| VI   | 🔎 WINZ21                                           |          |                |           |             |          |      | <b>Ш</b> Т | odas Bolsas 🔻 |
|      | Todas                                              | Ações    | Futuros        | Opções    | Indicadores | Recentes |      |            |               |
| 1    | Símbolo                                            |          | Descrição      |           |             | Bolsa    |      | Último     | Variação      |
|      | WINZ21                                             | Atual    | Ibovespa Mini  |           | BMF         |          | 106k | -2,03%     |               |
|      | INDZ21                                             | Atual    | Indice Bovespa |           |             | BMF      |      | 106k       | -2,02%        |
|      | INKZ21                                             |          | Futuro De Indi | ce Nikkei |             | BMF      |      | 28,85k     | 0,91%         |
|      | WINV21                                             | Expirado | Ibovespa Mini  |           |             | BMF      |      | 113k       | 1,49%         |
|      | SWIZ21                                             |          | Chf Por Usd    |           |             | BMF      |      | 0,00       | 0,00%         |

Pronto, agora sua tela está adequada para operar, dessa forma:

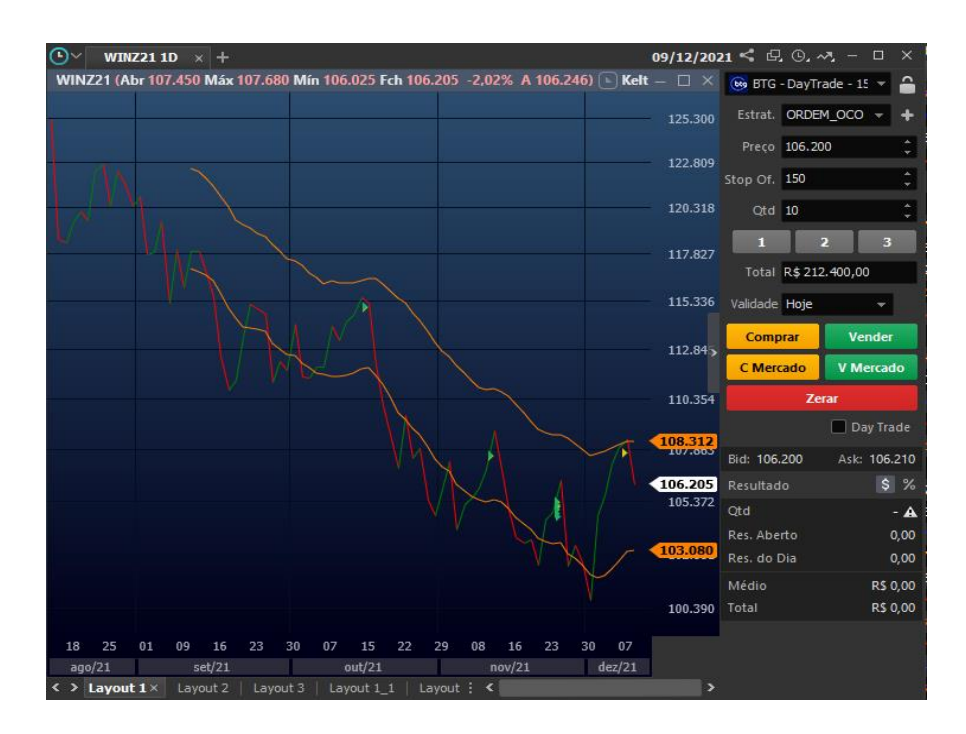

Como é apenas uma operação para conseguir a isenção do custo da plataforma, clique na opção **C Mercado** (que significa compra a mercado) ou **V Mercado** (que significa venda a mercado), mostrados abaixo.

Depois de clicar na compra ou venda a mercado, seu preço será executado "a mercado" imediatamente.

No Res. Aberto e no Res. do Dia, você verá o resultado da sua operação:

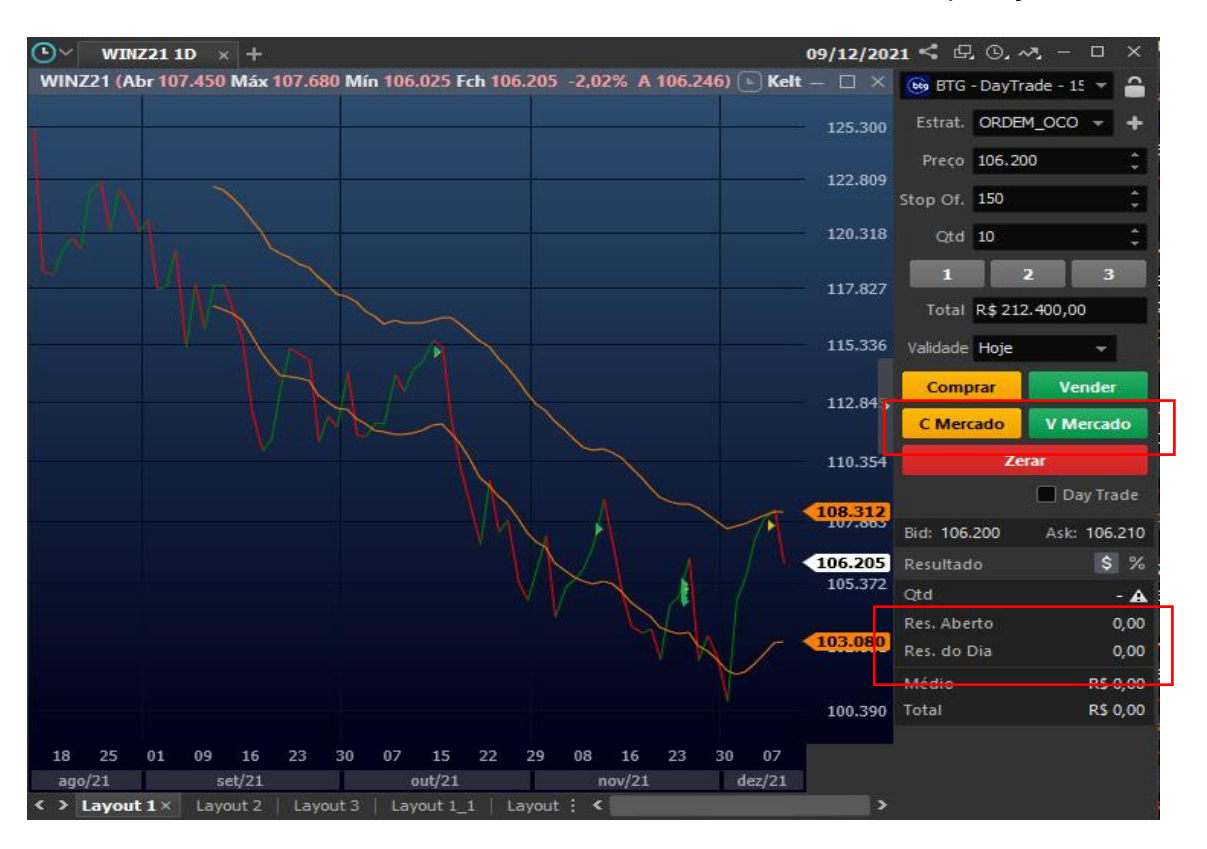

Como se trata de uma Ordem OCO, você ganhará ou perderá R\$ 3,00 nessa operação. Sugiro que repita essa operação todo mês e mantenha o RLP ativo.